## • COMO IMPORTAR FORMULARIO EN KOBO

Este manual proporciona pasos esenciales para importar un formulario base en Kobo y empezar el proceso de levantar información

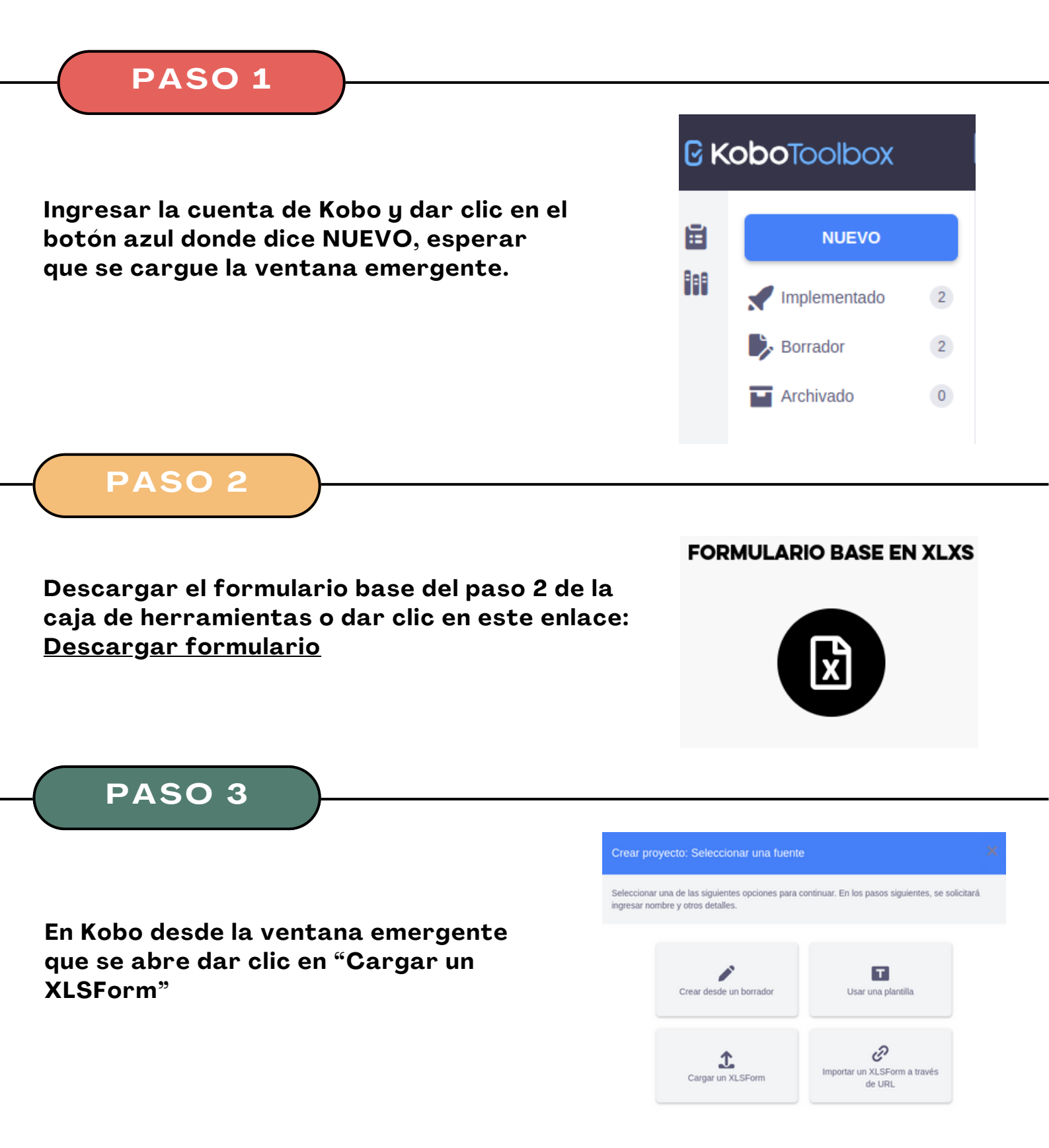

## PASO 4

En la siguiente venta se puede subir el archivo descargado dando clic en el icono o arrastrando el mismo al área donde indica. Hay que esperar que termine de cargar el archivo.

| Crear proyecto: Cargar XLSForm                                  | ×        |
|-----------------------------------------------------------------|----------|
| Importar un XLSForm desde tu equipo.                            |          |
| Arrastrar y colocar aquí el archivo XLSForm o hacer clic para e | examinar |
|                                                                 | REGRESAR |

## PASO 5

En la siguiente venta se puede dar un nombre personalizado al proyecto, descripciòn. En Sector se puede escoger la opción "Otro" y el pais, estos son campos obligatorios.

Para finalizar se puede dar clic en CREAR PROYECTO

| Nombre personaliza   | ado                  |                    |
|----------------------|----------------------|--------------------|
| Description          |                      |                    |
| Este es un proyecto  | para mapear una ruta |                    |
| Sector (obligatorio) |                      | País (obligatorio) |
| Otro                 | x v                  | Ecuador X          |

## PASO 6

Para finalizar este proceso hay que dar clic en IMPLEMENTAR y con ello el proyecto esta listo para empezar a subirse información

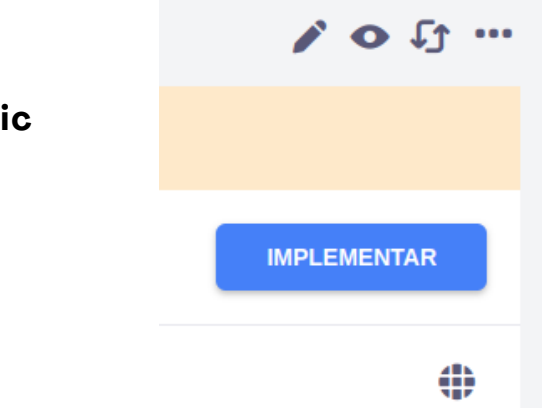